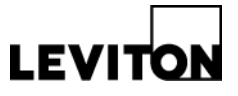

## Exporting Sapphire<sup>™</sup> 7" Touch Screen Log Files

| Product: | Sapphire 7" Touch Screen       |
|----------|--------------------------------|
|          | (Cat. No. TS007-000/TS007-V00) |

Article ID: 02032014-DB/KA-01

Date: February 3, 2014

**Summary:** This article describes the process for exporting log files from the Sapphire 7" Touch Screen to a USB drive.

#### Information:

#### 1. Access the Administration Menu

• Press and hold Date/Time on the Sapphire Touch Screen interface to access the administration menu. Sign in using default username: administrator and the default password: 1234.

### 2. Export Log Files

• Insert a USB drive into the USB connection on the Sapphire Touch Screen

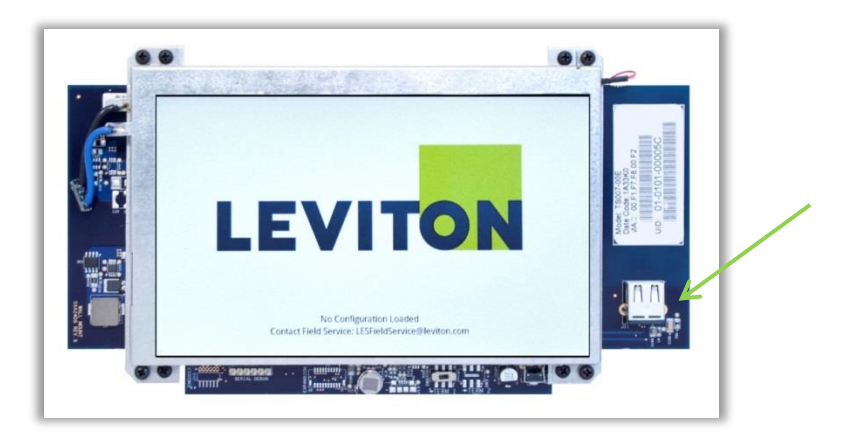

• Select Export Logs from the Sapphire Settings Menu

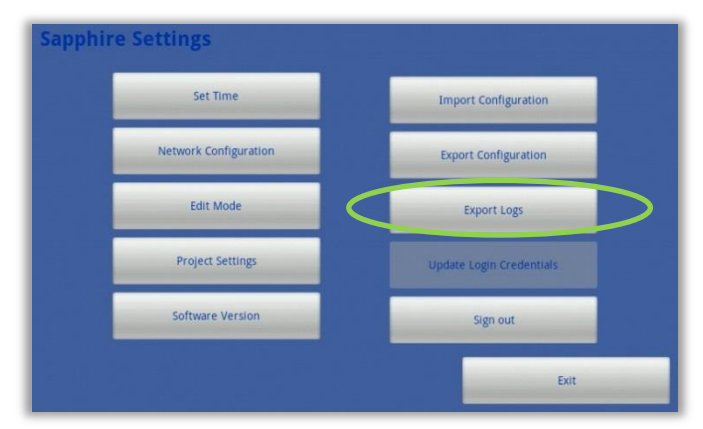

#### Leviton Mfg. Co., Inc. Lighting & Energy Solutions

© 2014 Leviton Manufacturing Co., Inc. All rights reserved. Subject to change without notice.

# **Technical Article**

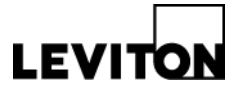

• A progress bar window will display showing the progress of the log export

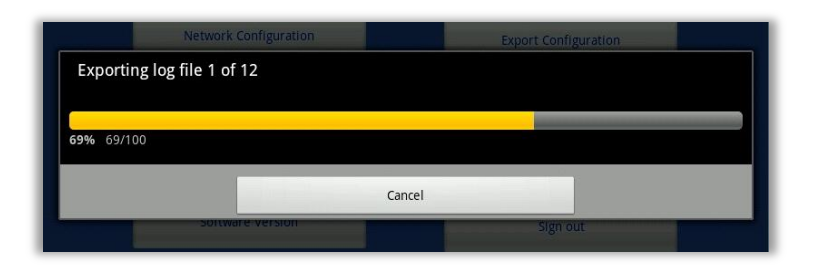

• A status window will display once the export is complete. If you need to cancel the export press Cancel

| Matuork Configurati | 0.0              |  |
|---------------------|------------------|--|
| System Expo         | ort              |  |
| Export succes       | sfully completed |  |
|                     | ок               |  |
|                     |                  |  |

• Press OK to return to the settings menu. A .zip file will be saved on the USB drive with the name Sapphire Log and the date the log was exported.

**Contact:** For questions or concerns, please call LES Technical Support at (800) 959-6004.